## 日々の取組達成によるマイレージの貯め方

### 1 チャレンジの設定をする

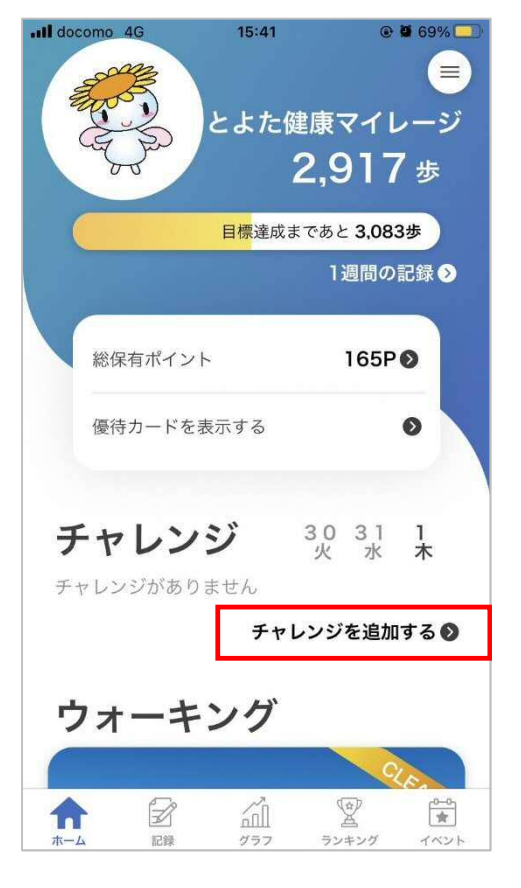

「チャレンジを追加する」を押す。

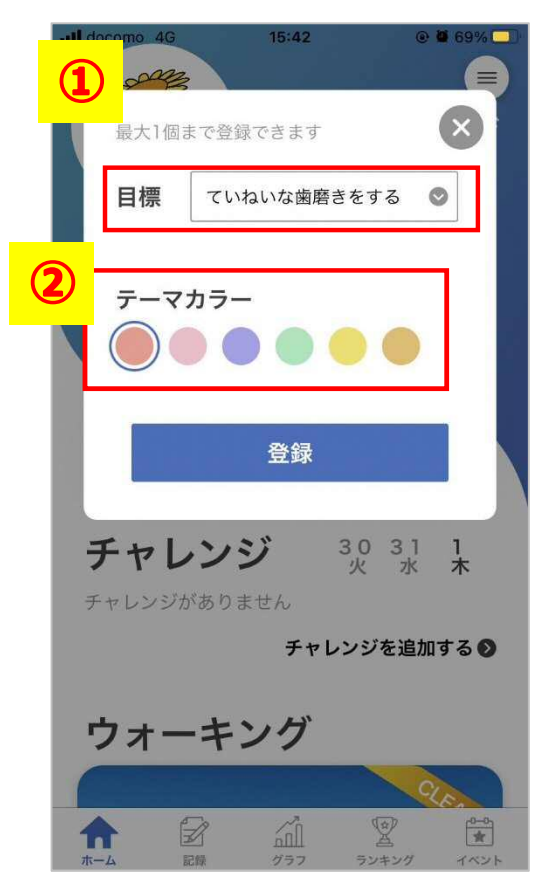

①7つの健康づくり項目の中から、
取り組みたい項目を1つ選ぶ。
②お好きな色を選択し、「登録」を押す。

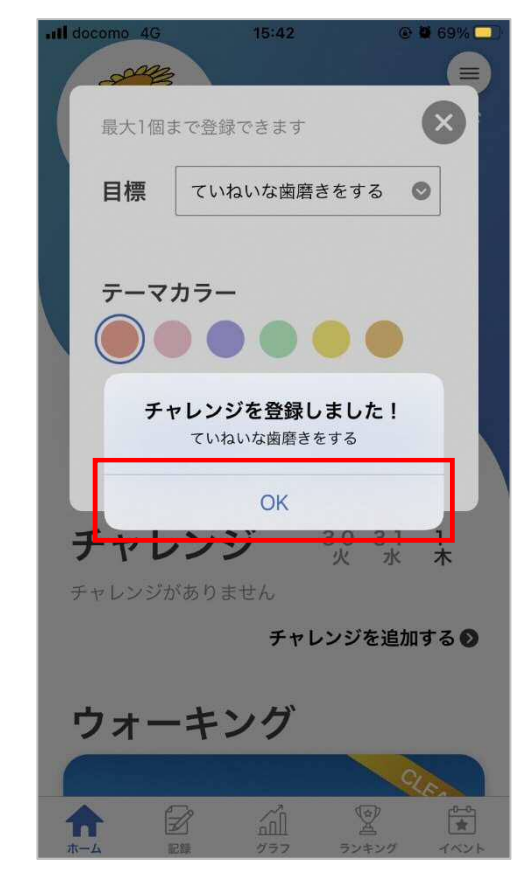

「OK」を押す。

# 2 マイレージ(総保有ポイント)を貯める

| Il docomo 4G 15:43         |                              |
|----------------------------|------------------------------|
| E State                    | <br>健康マイレージ<br>2,917 歩       |
| 目標達成                       | まであと 3,083歩                  |
|                            | 1週間の記録 Э                     |
| 総保有ポイント                    | 165P 🕑                       |
| 優待カードを表示する                 | 0                            |
| チャレンジ                      | 3031 <b>1</b><br>火水 <b>木</b> |
| ていねいな歯磨きをする<br>0日 <b>●</b> | 000                          |
| チャ                         | レンジを追加する 📎                   |
|                            | (中)<br>美<br>ランキング イベント       |

チャレンジ内の「〇」を押す。

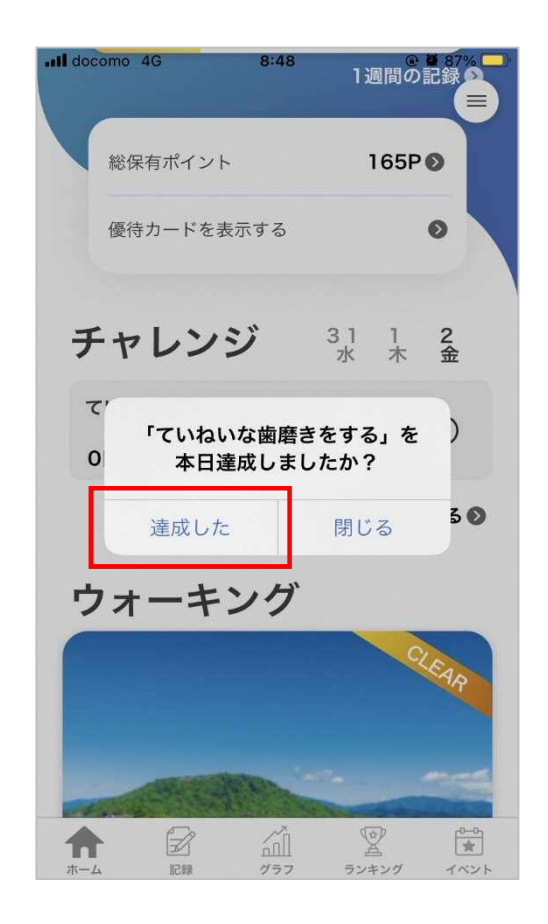

「達成した」を押す。

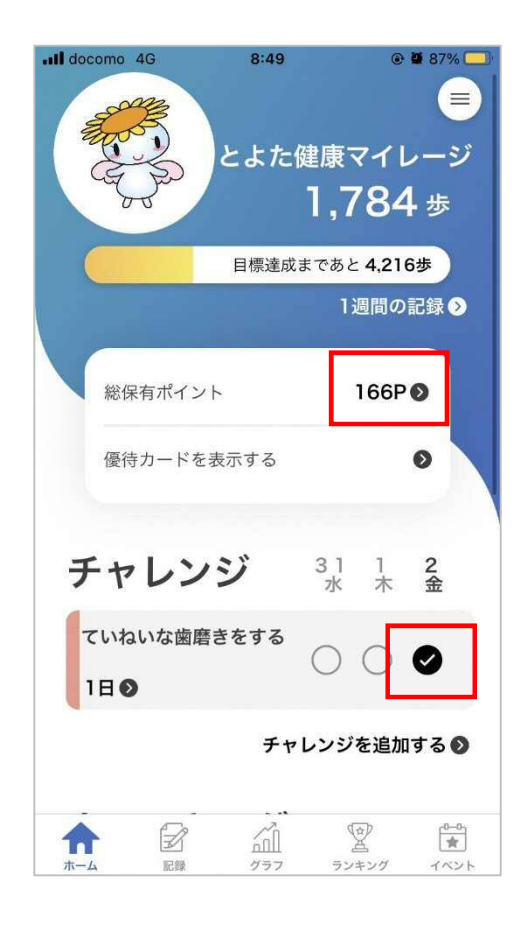

チャレンジ内の「○」 にチェッ クが入り、総保有ポイント数が 1 P 増える。

## 3 日々の取組達成を押し忘れた場合

| Il docomo 4G           | 8:49                            | e                       | 87% 🛄                          |
|------------------------|---------------------------------|-------------------------|--------------------------------|
| A Constant             | とよた健<br>1                       | <sub>康マイレ</sub><br>,784 | <ul><li>ラジ</li><li>歩</li></ul> |
|                        | 日標達成まで                          | あと 4 216+               | ŧ                              |
|                        | LINE MO                         | 1週間の記                   | 録》                             |
| 総保有ポイン                 | <b>~</b> ト                      | 166P 🛛                  |                                |
| 優待カードを                 | を表示する                           | •                       | <sup>&gt;</sup>                |
| チャレン                   | ジョ                              | 31 1<br>水 木             | 2<br>金                         |
| ていねいな歯間<br>1日 <b>●</b> | <b>ききをする</b><br>(               |                         | 9                              |
|                        | チャレン                            | ンジを追加す                  | 30                             |
|                        | 2<br>2<br>2<br>2<br>7<br>7<br>7 | マンキング                   | 0-0-0-<br>★<br>イベント            |

チャレンジ内の赤枠部分を押す。

| ull doco              | mo 4G |         | 8:50   |                         | • • | 87% 🔛            |
|-----------------------|-------|---------|--------|-------------------------|-----|------------------|
| <                     | 7     | いねい     | な歯磨    | きをする                    | 5   |                  |
| 年8月                   |       | 2       | 022年9. | 月                       |     |                  |
| 日                     | 月     | 火       | 水      | 木                       | 金   | ±                |
| 28                    | 29    | 30      | 31     | $\overset{1}{\bigcirc}$ | 2   | 3                |
| 4                     | 5     | 6       | 7      | 8                       | 9   | 10               |
| 11                    | 12    | 13      | 14     | 15                      | 16  | 17               |
| 18                    | 19    | 20      | 21     | 22                      | 23  | 24               |
| 25                    | 26    | 27      | 28     | 29                      | 30  | 1                |
| 2                     | 3     | 4       | 5      | 6                       | 7   | 8                |
| <b>1日/30日</b> 先月比較+1日 |       |         |        |                         |     | Η                |
| <b>1</b>              | En la | 2<br>19 |        | ランキ                     | マング | 0-0<br>★<br>イベント |

カレンダーが出てくるので、取組達 成した日の「〇」を押す。 最大7日まで遡れる。

#### 4 取組項目を変更したい場合

| all docomo 4G          | 8:49              | @ 🖉 8                  | 7% 💭             |
|------------------------|-------------------|------------------------|------------------|
| A CONTRACTOR           | とよた健!             | 東マイレ-<br><b>,784</b> ≵ | ●<br>-ジ<br>歩     |
|                        | 目標達成まで            | あと <b>4,216歩</b>       |                  |
|                        |                   | 1週間の記録                 | Ø                |
| 総保有ポイン                 | ント                | 166P <b>O</b>          |                  |
| 優待カード                  | を表示する             | ٥                      |                  |
| チャレン                   | <b>ノジ</b> 3       | 1 1 2<br>水 木 金         | ž                |
| ていねいな歯/<br>1日 <b>●</b> | 磨きをする             |                        | )                |
|                        | チャレン              | <b>νジを追加す</b> る        | 50               |
|                        | بر<br>الله<br>الم | ランキング - 1              | 0-0<br>★<br>(<>≻ |

チャレンジ内の赤枠部分を押す。

| .II docc               | omo 4G |     | 8:50               |                         | @ Ø | 87%      |
|------------------------|--------|-----|--------------------|-------------------------|-----|----------|
| <                      | 7      | いねい | な歯磨                | きをする                    | 5   |          |
| 年8月                    |        | 2   | 022年9              | 月                       |     |          |
| B                      | 月      | 火   | 水                  | 木                       | 金   | ±        |
| 28                     | 29     | 30  | 31                 | $\overset{1}{\bigcirc}$ | 2   | 3        |
| 4                      | 5      | 6   | 7                  | 8                       | 9   | 10       |
| 11                     | 12     | 13  | 14                 | 15                      | 16  | 17       |
| 18                     | 19     | 20  | 21                 | 22                      | 23  | 24       |
| 25                     | 26     | 27  | 28                 | 29                      | 30  | 1        |
| 2                      | 3      | 4   | 5                  | 6                       | 7   | 8        |
| <b>1日/30日</b> 先月比較 +1日 |        |     |                    |                         |     |          |
|                        |        |     | ر<br>الآلم<br>2777 |                         | ア   | 0-0<br>★ |

右上のごみ箱のマークを押す。

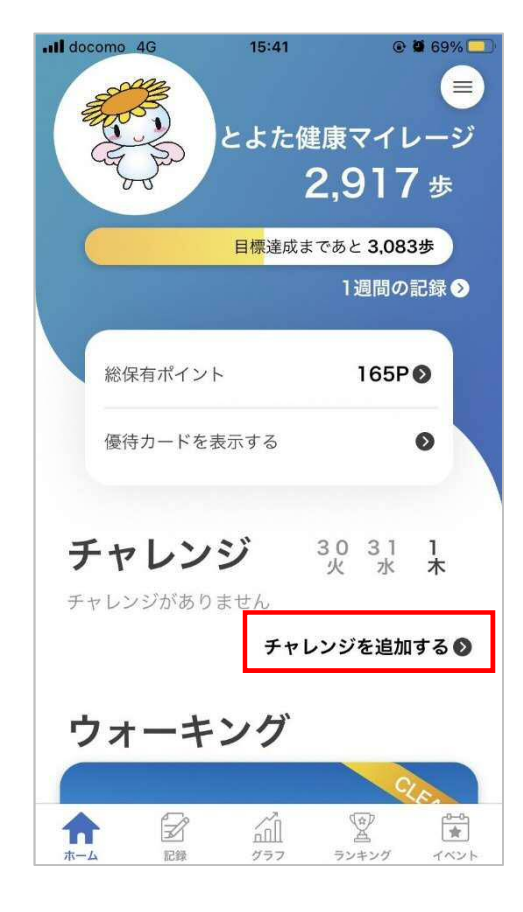

はじめに行ったチャレンジの設定と 同様の手順で取組項目を設定する。

※取組項目を変更してもマイレージ(総保有ポイント)は減りません。 1日に付けられるマイレージは取組項目に関わらず1回のみです。